# MYCONEXIM.NET WEBSITE TECHNICAL TIPS

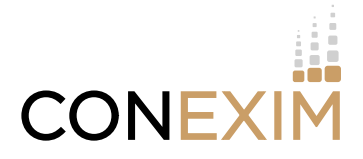

Some issues that you encounter with your account or accessing <u>www.MyConexim.net</u> can be solved by changing your browser settings, refreshing the page, or clearing the browser cache and cookies.

Some browser issues may be caused by the browser itself. For optimal viewing and security, we recommend that you keep your browser up to date.

### **BROWSER REFRESH**

A force refresh or reload will cause the browser to re-check with the web server to make sure it has the latest copy of the web page you are viewing. Here are keyboard shortcuts for force refreshing your browser:.

| Windows: Ctrl + F5 |  | Mac/Apple: Apple + R or Cmd + R |  | Linux: F5 |  |
|--------------------|--|---------------------------------|--|-----------|--|
|--------------------|--|---------------------------------|--|-----------|--|

# **CLEARING YOUR BROWSER CACHE**

If you are experiencing problems displaying <u>www.MyConexim.net</u> pages, clearing the browser cache is a good first step to try to resolve the issue.

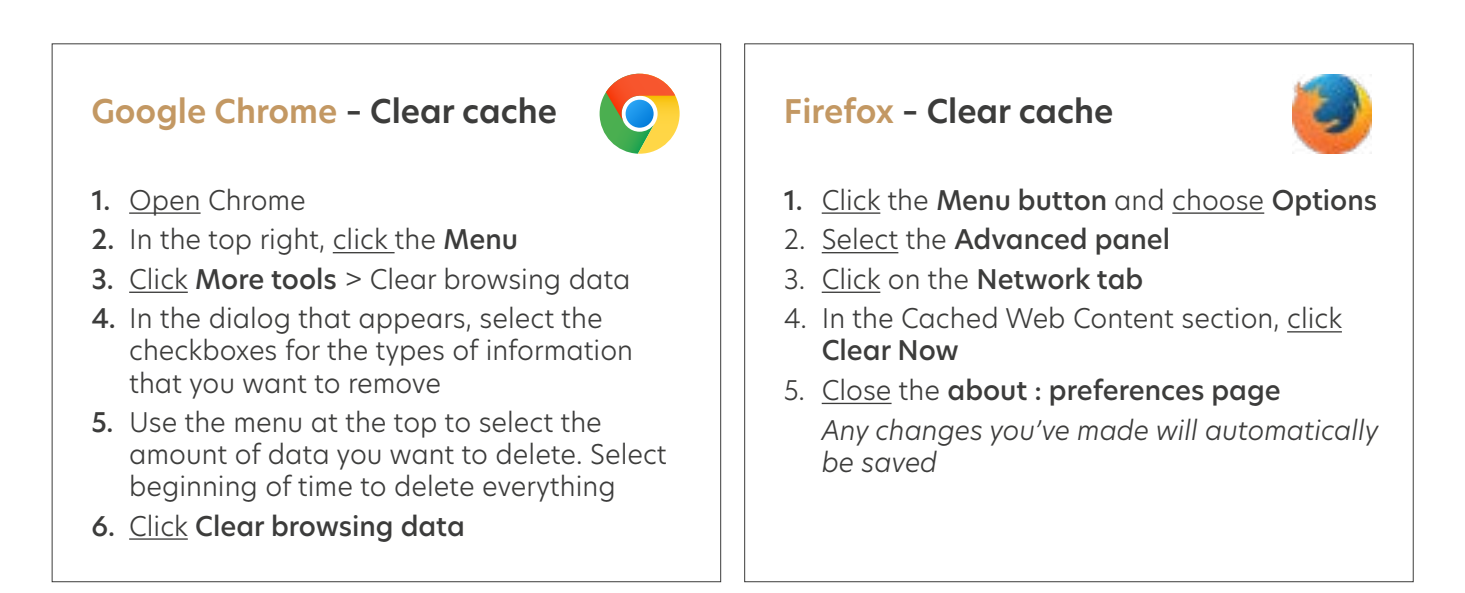

#### **Microsoft Edge**

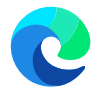

- <u>Select</u> Tools (via the Gear Icon) > Safety > Delete browsing history
  NOTE: You can also access this menu by holding Ctrl + Shift + Delete
- 2. Make sure to <u>uncheck</u> Preserve Favourites website data and <u>check</u> both Temporary Internet Files and Cookies then <u>click</u> Delete You will get a confirmation at the bottom of the window once it has successfully cleared your cache and cookies

#### Safari

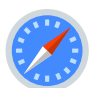

Safari includes a **Clear History tool** on the main application menu (*click* on Safari in the tool bar), and again at the bottom of the History menu.

You can choose to clear the last hour, or all of today's accumulated data, or today plus yesterday, or just all the data since inception. <u>Select</u> from the dropdown list and <u>click</u> Clear History.

## WHAT ARE COOKIES?

A cookie is a small amount of data that is sent to your browser from a web site and is stored on your computer's hard drive. If your browser's preferences allow it (*most browsers are installed with cookies enabled*), each web site can send its own cookie to your browser. To protect your privacy, cookies do not store personal information but instead use anonymous unique identifiers. Each web site can only access the cookie they have sent to your hard drive, not the cookies sent by other websites.

PAGE 2 of 2

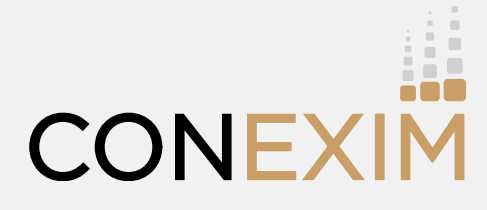

97 Haddington Road, Dublin 4, D04 YK79, Ireland

+353 (1) 679 8080 | clientservices@conexim.ie

www.conexim.ie

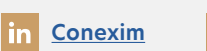

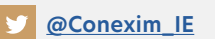